How to configure Windows PPTP VPN client to FBR-2000 PPTP VPN Server

For FBR-2000

1. Under VPN  $\Diamond$  PPTP Server, Click on Modify.

| Router                         |                                                    | PP                       | TP Serve  | er      |           |  |
|--------------------------------|----------------------------------------------------|--------------------------|-----------|---------|-----------|--|
| System<br>Interface<br>Address | PPTP Server ( Double )<br>Client IP Range : 192.73 | ) :<br>3.20.1-254 Modify |           |         |           |  |
| Selvice                        | User Name                                          | Client IP                | Uptime    | Status  | Configure |  |
| Content Filtering              |                                                    |                          |           | · · · · |           |  |
| Virtual Server                 |                                                    |                          | New Entry |         |           |  |
| VPN                            |                                                    |                          |           |         |           |  |
| IPSec Autokey                  |                                                    |                          |           |         |           |  |
| PPTP Server                    |                                                    |                          |           |         |           |  |
| PPTP Client                    |                                                    |                          |           |         |           |  |
| Policy                         | ×.                                                 |                          |           |         |           |  |
| Log                            |                                                    |                          |           |         |           |  |
| Alarm                          |                                                    |                          |           |         |           |  |
| Statistics                     |                                                    |                          |           |         |           |  |
| Status                         |                                                    |                          |           |         |           |  |
|                                |                                                    |                          |           |         |           |  |
|                                |                                                    |                          |           |         |           |  |
|                                |                                                    |                          |           |         |           |  |
|                                |                                                    |                          |           |         |           |  |
|                                |                                                    |                          |           |         |           |  |
|                                |                                                    |                          |           |         |           |  |
|                                |                                                    |                          |           |         |           |  |

2. Enable PPTP, specify the IP range for the VPN client.

| Router                                                                                              | PPTP Server                                                                                         |  |
|----------------------------------------------------------------------------------------------------|----------------------------------------------------------------------------------------------------|--|
| System<br>Interface<br>Address<br>Service<br>Schedule<br>Content Filtering<br>Virtual Server<br>VPN | Modify Server Design  Disable PPTP  Enable PPTP  Encryption Client IP Range : [192.73.20.1] - [254] |  |
| PPTP Server                                                                                         | Schedule                                                                                            |  |
| PPTP Client<br>Policy<br>Log<br>Alarm<br>Statistics<br>Status                                       | OK Cancel                                                                                           |  |
|                                                                                                    |                                                                                                    |  |

3. VPN  $\diamond$  PPTP Server, click on New Entry.

| Multi-homing<br>Router         |                                                 | PP                                    | TP Serve  | er     |           |  |
|--------------------------------|-------------------------------------------------|---------------------------------------|-----------|--------|-----------|--|
| System<br>Interface<br>Address | PPTP Server ( Enable<br>Client IP Range : 192.7 | Encryption OFF )<br>3.20.1-254 Modify | i<br>M    |        |           |  |
| Selvice                        | User Name                                       | Client IP                             | Uptime    | Status | Configure |  |
| Schedule                       |                                                 |                                       |           | 1      |           |  |
| Virtual Content                |                                                 |                                       | New Entry |        |           |  |
| VIIIual Server                 |                                                 |                                       |           |        |           |  |
| IDC as Autolous                |                                                 |                                       |           |        |           |  |
| IP Sec Autokey                 |                                                 |                                       |           |        |           |  |
| PPTP Server                    |                                                 |                                       |           |        |           |  |
| PPTP Client                    |                                                 |                                       |           |        |           |  |
| Policy                         |                                                 |                                       |           |        |           |  |
| Log                            |                                                 |                                       |           |        |           |  |
| Alarm                          |                                                 |                                       |           |        |           |  |
| Statistics                     |                                                 |                                       |           |        |           |  |
| Status                         |                                                 |                                       |           |        |           |  |
|                                |                                                 |                                       |           |        |           |  |
|                                |                                                 |                                       |           |        |           |  |
|                                |                                                 |                                       |           |        |           |  |
|                                |                                                 |                                       |           |        |           |  |
|                                |                                                 |                                       |           |        |           |  |
|                                |                                                 |                                       |           |        |           |  |
|                                |                                                 |                                       |           |        |           |  |

4. Assign user name and password, click on OK.

| Multi-hon<br>Route                                                                                                    | uing<br>1                                                                                                    | PPTP Server |           |
|----------------------------------------------------------------------------------------------------|----------------------------------------------------------------------------------------------------|-------------|-----------|
| System<br>Interface<br>Address<br>Service<br>Schedule<br>Content Filtering<br>Virtual Server<br>VPN<br>IPSec Autokey<br>PPTP Server<br>PPTP Client<br>Policy<br>Log | Add New PPTP Server<br>User Name :<br>Password :<br>Remote Client<br>© Single Machine<br>© Multi-Machine<br>IP Address :<br>Netmask :<br>Client IP assigned by<br>© IP Range<br>© Fixed IP : |             |           |
| Alarm<br>Statistics<br>Status                                                                                                    |                                                                                                    | k           | OK Cancel |

5. Once PPTP client is connected, the status will show Connect.

| Multi-hon<br>Route             | ning PPTP Server                                                                         |  |
|--------------------------------|------------------------------------------------------------------------------------------|--|
| System<br>Interface<br>Address | PPTP Server ( English, Encryption: OFF ) :<br>Client IP Range : 192.73.20.1-254 [Modify] |  |
| Schodulo                       | User Name Client IP Uptime Status Configure                                              |  |
| Content Filtering              | test 192.73.20.2 00:00:39 Connect Disconnect Modify Remove                               |  |
| Virtual Server                 |                                                                                          |  |
| VPN                            | New Entry                                                                                |  |
| IPSec Autokey                  |                                                                                          |  |
| PPTP Server                    |                                                                                          |  |
| PPTP Client                    |                                                                                          |  |
| Policy                         |                                                                                          |  |
| Log                            |                                                                                          |  |
| Alarm                          |                                                                                          |  |
| Statistics                     |                                                                                          |  |
| Status                         |                                                                                          |  |
|                                |                                                                                          |  |
|                                |                                                                                          |  |
|                                |                                                                                          |  |
|                                |                                                                                          |  |
|                                |                                                                                          |  |
|                                |                                                                                          |  |
|                                |                                                                                          |  |

## Windows XP PPTP Client

1. In you Network Neighborhood. Create a new connection.

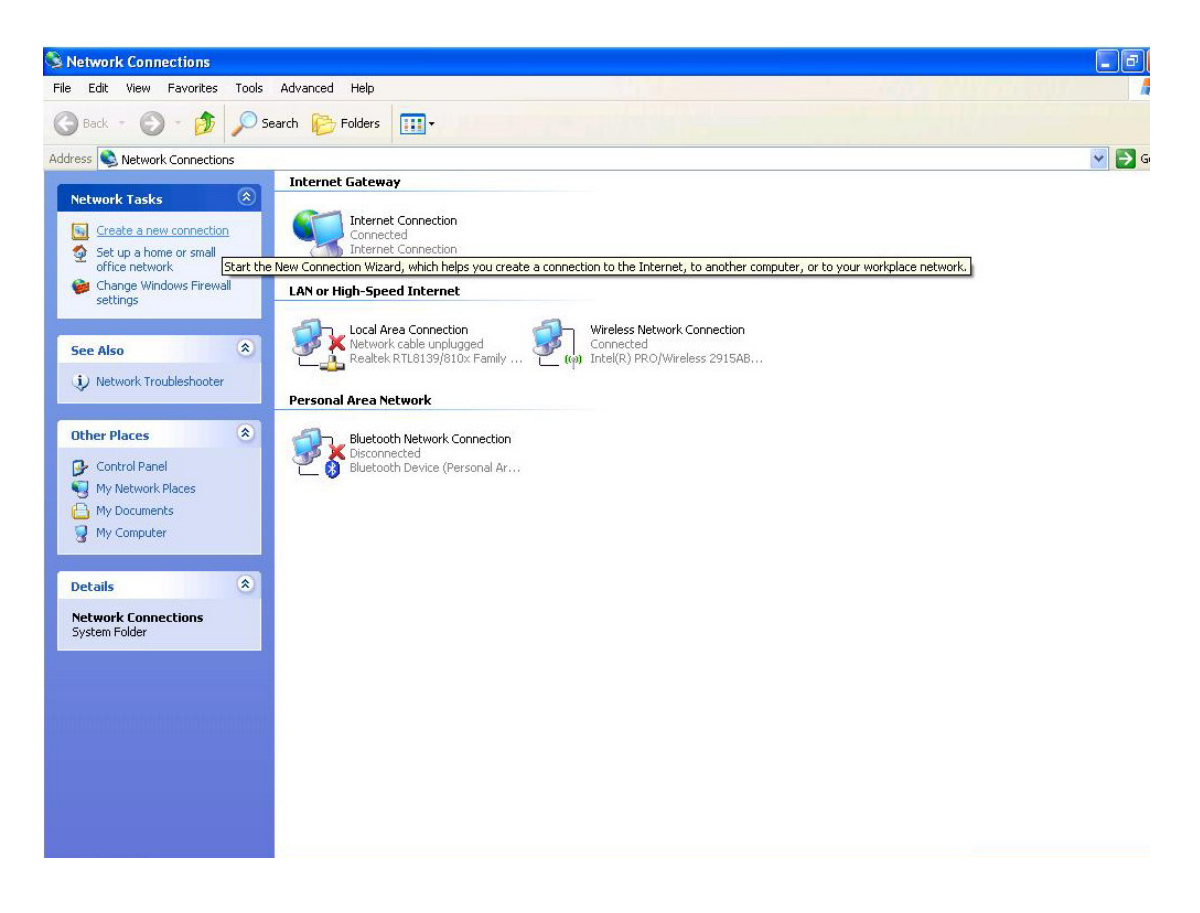

2. Follow the Wizard.

| New Connection Wizard |                                                                                       |
|-----------------------|---------------------------------------------------------------------------------------|
| <b>S</b>              | Welcome to the New Connection<br>Wizard                                               |
|                       | This wizard helps you:                                                                |
|                       | Connect to the Internet.                                                              |
| Para                  | <ul> <li>Connect to a private network, such as your workplace<br/>network.</li> </ul> |
|                       | <ul> <li>Set up a home or small office network.</li> </ul>                            |
|                       | To connect to a wireless network, view wireless networks in range.                    |
|                       | To continue, click Next.                                                              |
|                       | < Back Next > Cancel                                                                  |

3. Select "Connect to the network at my workplace".

| New Connection Wizard                                                                                                    |
|----------------------------------------------------------------------------------------------------|
| Network Connection Type<br>What do you want to do?                                                                                                    |
| O Connect to the Internet                                                                                                    |
| Connect to the Internet so you can browse the Web and read email.                                                                                         |
| Connect to the network at my workplace                                                                                                    |
| Connect to a business network (using dial-up or VPN) so you can work from home,<br>a field office, or another location.                                   |
| O Set up a home or small office network                                                                                                    |
| Connect to an existing home or small office network or set up a new one.                                                                                  |
| O Set up an advanced connection                                                                                                    |
| Connect directly to another computer using your serial, parallel, or infrared port, or<br>set up this computer so that other computers can connect to it. |
|                                                                                                    |
| <pre></pre>                                                                                                    |

4. Select "Virtual Private Network connection".

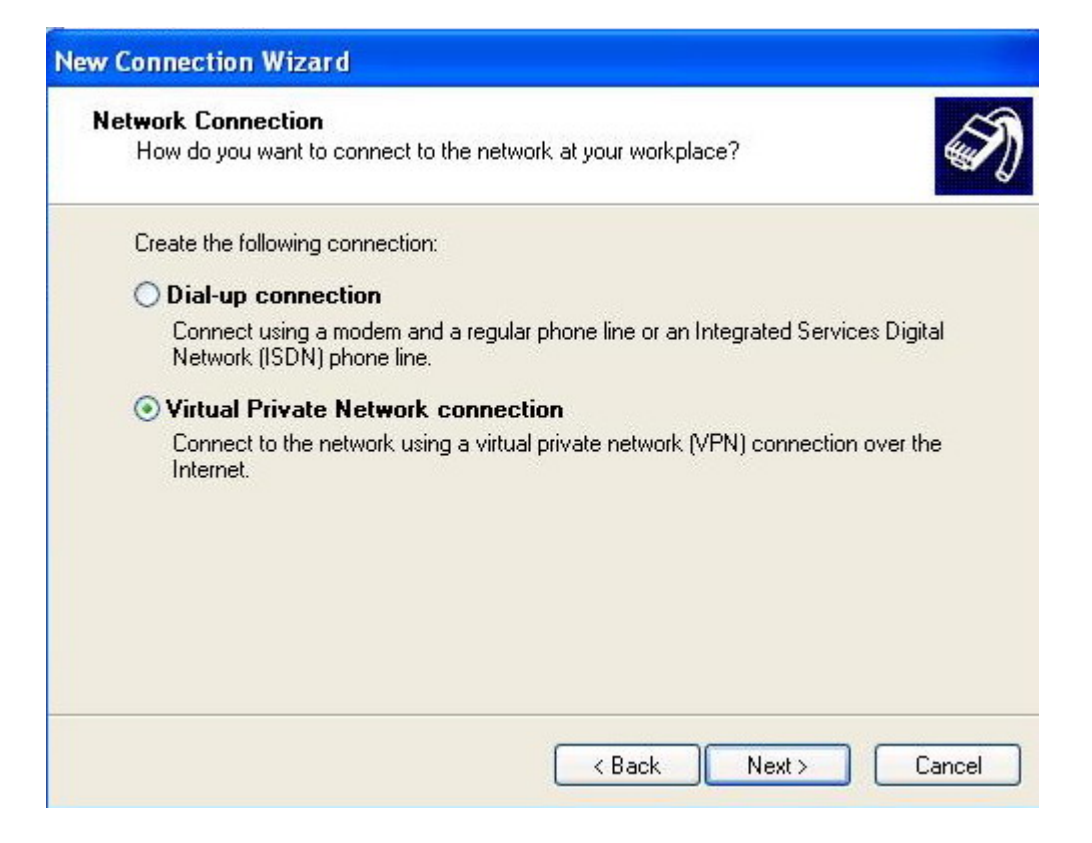

5. Give VPN connection a name.

| New Connection Wizard                                                                                  |
|----------------------------------------------------------------------------------------------------|
| Connection Name<br>Specify a name for this connection to your workplace.                               |
| Type a name for this connection in the following box.                                                  |
| VPN                                                                                                    |
| For example, you could type the name of your workplace or the name of a server you<br>will connect to. |
|                                                                                                    |
|                                                                                                    |
| <pre>&lt; Back Next &gt; Cancel</pre>                                                                  |

6. Enter the IP address of FBR-2000 PPTP VPN server.

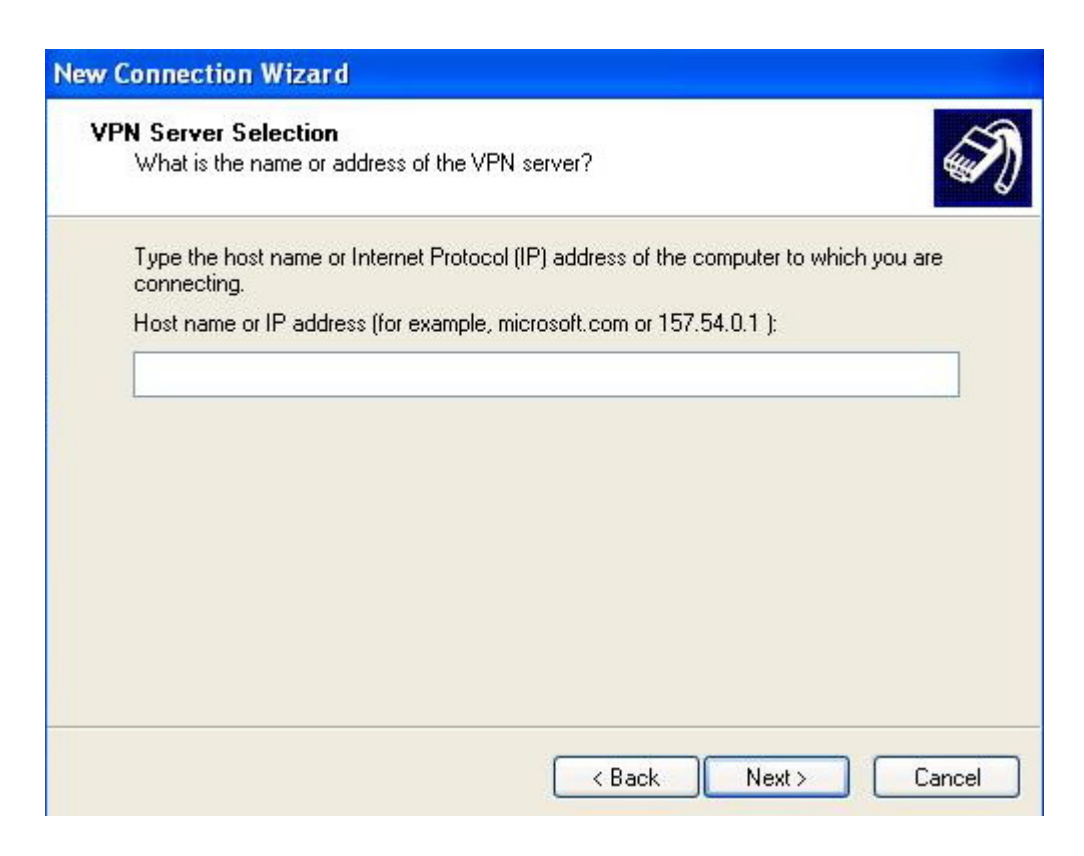

## 7. Finish

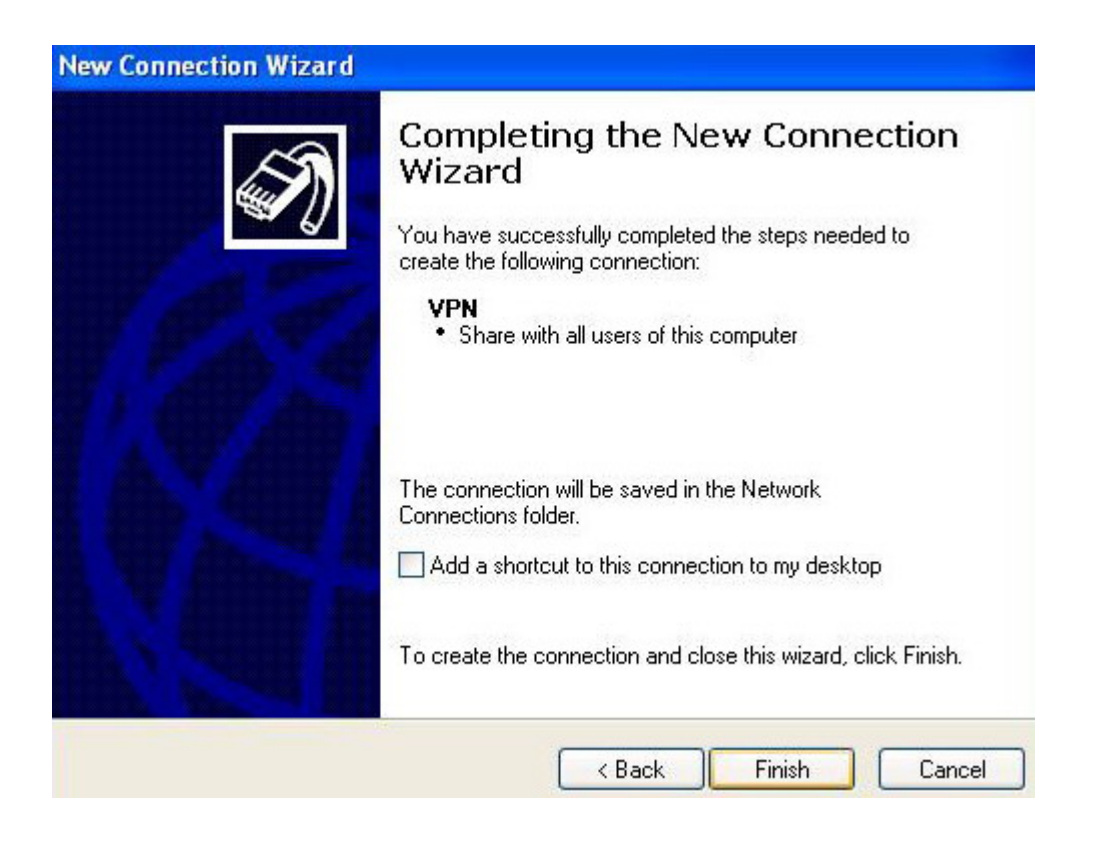

8. Right click on "My network neighborhood" you will see the VPN connection you had just created. Double click on it.

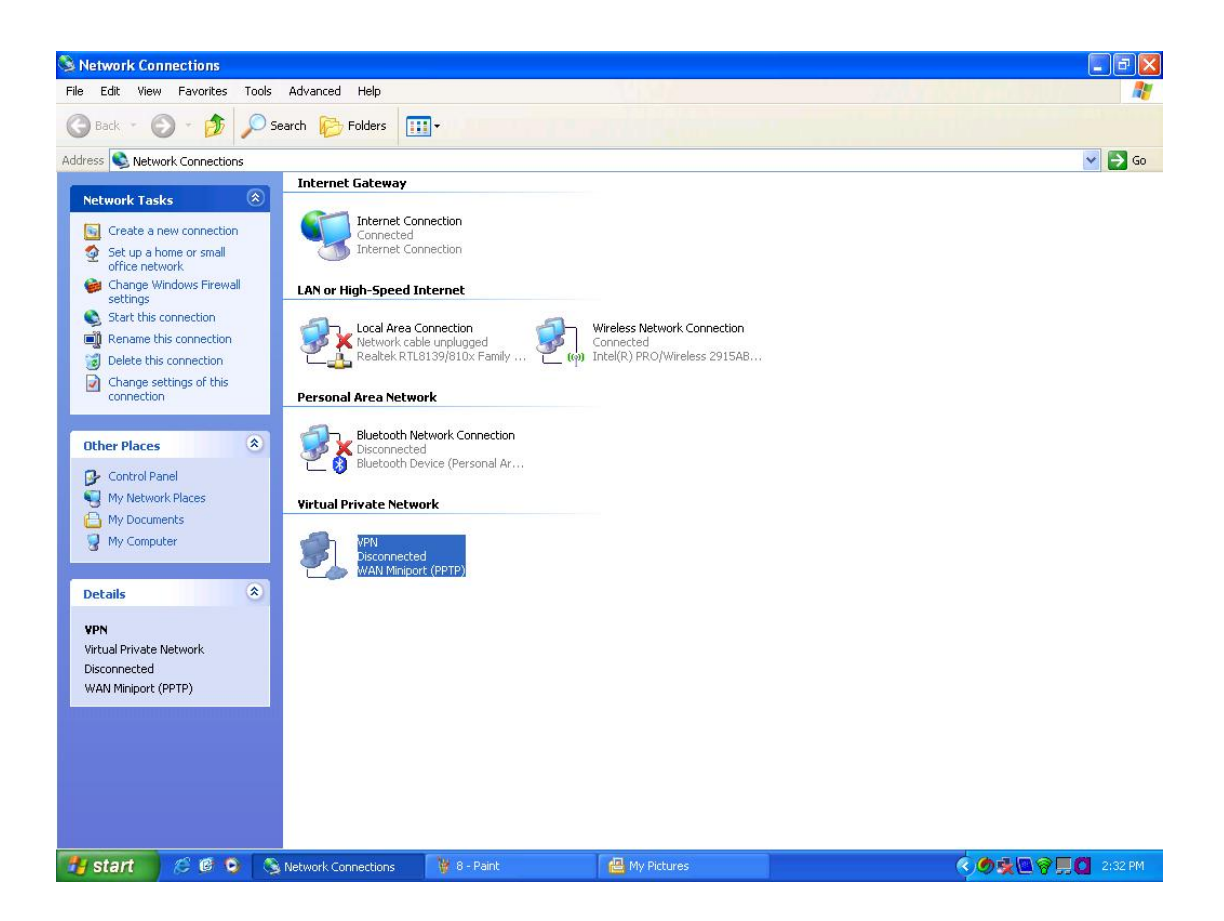

9. Enter the username and password configured in FBR-2000 PPTP VPN server. Then click on properties.

| Connect VPN             |                               |             |                 | ? 🛛      |
|-------------------------|-------------------------------|-------------|-----------------|----------|
|                         |                               |             | 1               | X        |
| User name:<br>Password: |                               |             |                 |          |
| Save this u             | ser name and<br>who uses this | password fo | r the following | ) users: |
| Connect                 | Cancel                        | Prop        | perties         | Help     |

10. Under Security tab  $\Diamond$  click Advanced  $\Diamond$  then click on Setting

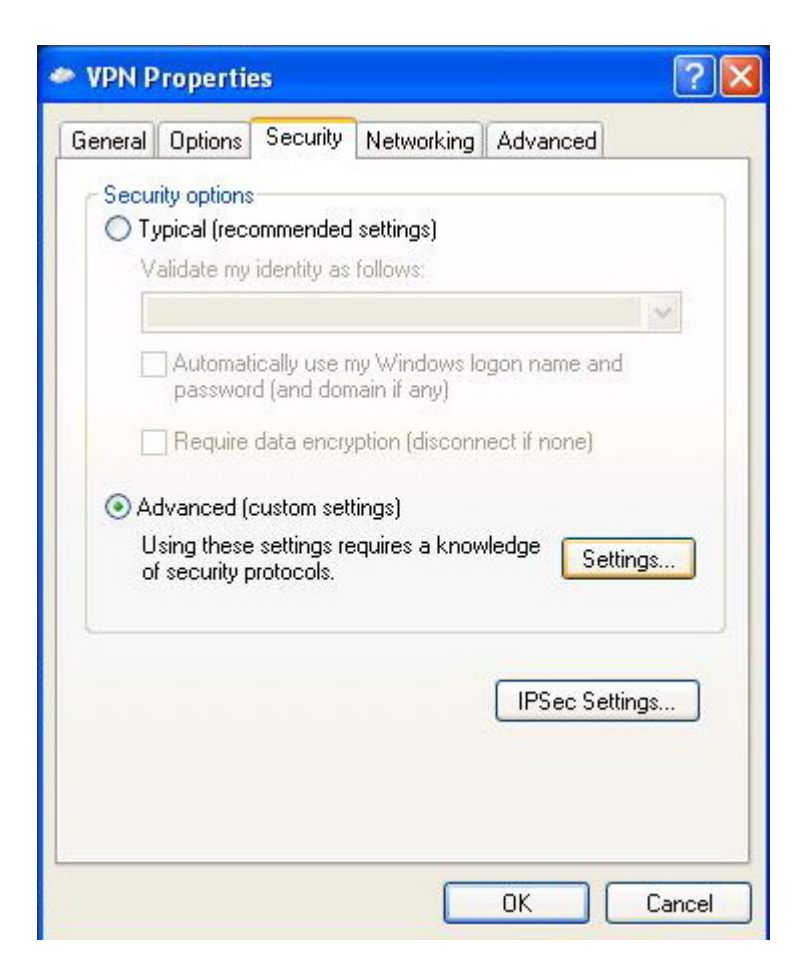

## 11. Configure as below. Click on OK.

| ata encryption:                                 |                                       |
|-------------------------------------------------|---------------------------------------|
| Optional encryption (connect even if no encrypt | tion)                                 |
| Logon security                                  |                                       |
| OUse Extensible Authentication Protocol (EA     | NP)                                   |
|                                                 | ~                                     |
|                                                 | Properties                            |
| <ul> <li>Allow these protocols</li> </ul>       |                                       |
| Unencrypted password (PAP)                      |                                       |
| Shiva Password Authentication Protoc            | ol (SPAP)                             |
| Challenge Handshake Authentication              | Protocol (CHAP)                       |
| Microsoft CHAP (MS-CHAP)                        |                                       |
| Allow older MS-CHAP version for V               | Vindows 95 servers                    |
| Microsoft CHAP Version 2 (MS-CHAP               | v2)                                   |
| For MS-CHAP based protocols, autom              | atically use my<br>and domain if any) |

## You are connected.

| 📾 C:\WINDOWS\system32\cmd.exe                                                                                                    |  |
|----------------------------------------------------------------------------------------------------|--|
| Connection-specific DNS Suffix .:<br>Autoconfiguration IP Address : 169.254.225.190<br>Subnet Mask : 255.255.0.0<br>Default Gateway :<br>Ethernet adapter 無線網路連線: |  |
| Media State Media disconnected                                                                                                    |  |
| PPP adapter TFN Work:                                                                                                    |  |
| Connection-specific DNS Suffix . :<br>IP Address 61.31.168.40<br>Subnet Mask 255.255.2                                                                            |  |
| PPP adapter FBR-2000:                                                                                                    |  |
| Connection-specific DNS Suffix .:<br>IP Address                                                                                                    |  |
| C:\Documents and Settings\Timmy>                                                                                                    |  |

Note: You do not need to specify PPTP or L2TP as Windows will automatically determine which type of VPN server you are connecting to.